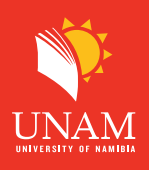

# Moodle Orientation: Distance student

Welcome to the University of Namibia and to the Centre for Innovation in Learning and Teaching (CILT). Your assignments are provided to you online through our eLearning platform, Moodle. This is a quick orientation to how to access Moodle and your assignments. Also find the Quick Bite recording at here.

### STEP 1: Access the Moodle website

Access the Moodle website by typing the following URL in your browser (Google Chrome, Mozilla Firefox or Microsoft Edge): https://elearning.unam.edu.na

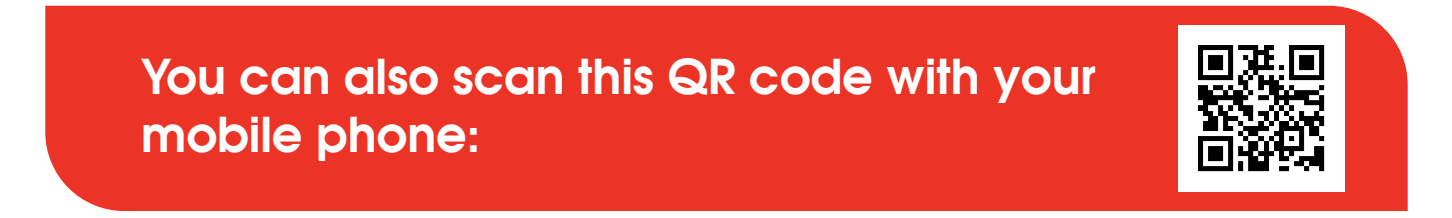

# STEP 2: Access the Moodle website:

Click on "Log in" or the Blocks drawer on your top right corner to login.

| CILT 2023 Home 2022, 2021, 2020, NE | IS Courses 👻 ePortfolio Online Support (Ticketing) 👻 Help Resources for Lecturers 👻                                                                                                    | Log in     |
|-------------------------------------|----------------------------------------------------------------------------------------------------|------------|
|                                     | eLearning @ CILT (2023)                                                                                                    | Click here |
|                                     | UPDATING YOUR EMAIL ADDRESS<br>Students are required to update their default<br>student email address in the Moodle profile with<br>an email address that you use on a regular basis.<br>This helps you to receive important notifications. |            |

### Step 3: Log in

Log into Moodle using your user name (student number) and password (same password as for your portal) If you are unable to log into Moodle, please contact Computer Centre to assist with your portal login details by sending an email to: itsupport@unam.na with your student number as your email subject, and explain what the issue is in the body of your email.

# Logging in guide

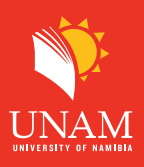

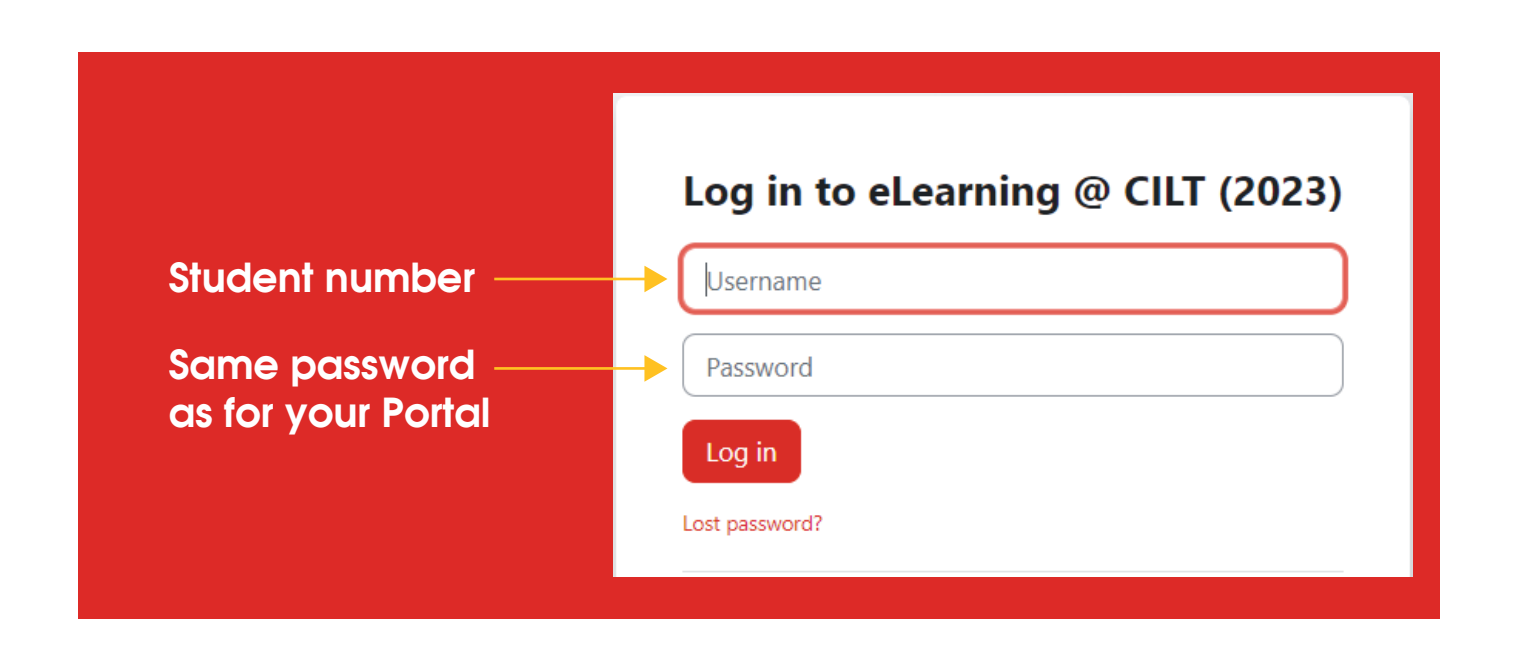

### Step 4. Click on "My courses" to Access your Module:

Under "My courses" you will find your enrolled Module. To access a particular module, click on the module name.

| CILT 2023 Home Dashboard My course | s 2022, 2021, 2020, NBS Courses 🛩 ePo                    | rtfolio Online Support (Ticketing) 🗸 I                                         | Help Resources for Lecturers 🗸 |
|------------------------------------|----------------------------------------------------------|--------------------------------------------------------------------------------|--------------------------------|
|                                    |                                                          |                                                                                |                                |
|                                    | My courses                                               |                                                                                |                                |
| Course overview                    |                                                          |                                                                                |                                |
|                                    | All v Search                                             |                                                                                | Sort by course name            |
|                                    |                                                          |                                                                                | 8.5                            |
|                                    | Distance Education Common<br>Space 2023<br>Common Spaces | E3551HD Organisational Learning<br>& Develop<br>School of Business Management, | Moodle Testing<br>Category 1   |
|                                    |                                                          | 0% complete                                                                    | 4% complete                    |
|                                    |                                                          |                                                                                |                                |

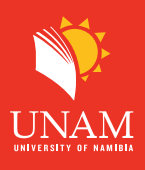

**Step 5.** Locate Assessment on your left side by scrolling down then click on Assignment folder to access your assignment questions.

| ~                             | UNIT 3: [Unit Title]          | Assignment Information                                                                                                    |  |  |
|-------------------------------|-------------------------------|----------------------------------------------------------------------------------------------------|--|--|
|                               | Unit 3 learning materials (fi | <ol> <li>By default, assignment files you submit are limited to pdf</li> <li>You will not be able to submit an assignment until you accept the Submission statement.</li> </ol> |  |  |
| ~                             | UNIT4: [Unit Title]           | <ul> <li>3. Find the guide on how to submit assignments and other tutorials on the Orientation guide folder<br/>accessible from Common Spaces block</li> </ul>                  |  |  |
| Unit 4 learning materials (fi |                               |                                                                                                    |  |  |
| ~                             | Assessment                    | FOLDER                                                                                                    |  |  |
|                               | Assignment Folder             | Assignment Folder Assignment folder                                                                                                    |  |  |
|                               | Online Test Guidelines        | Files with assignment questions for students to download                                                                                                    |  |  |

**Step 6:** Download the assignment file by clicking on the file name or click on **"download folder".** 

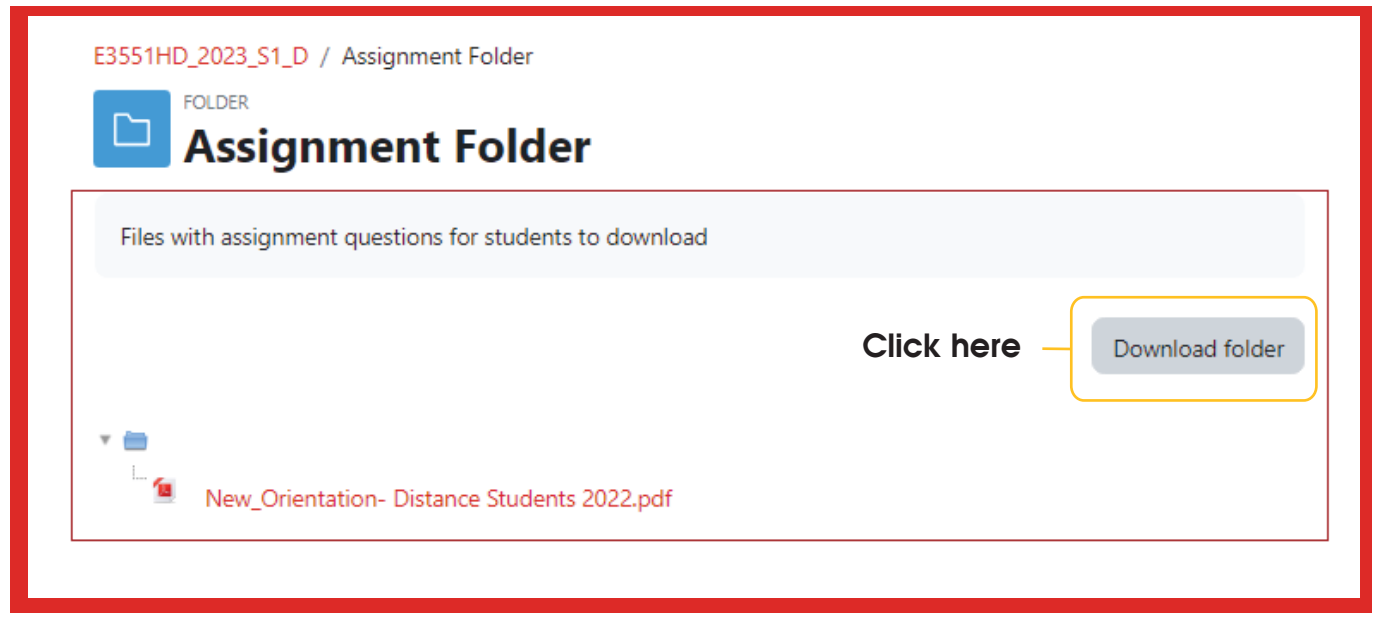

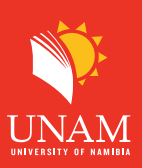

## Step 7: Orientation to distance Learning

Please go to the section Common Spaces on any of your courses and locate a resource called Distance Education Common Spaces. In it you will find user guides.

| <ul> <li>COURSE COMMUNICATI</li> <li>E3551HD Organisational Learning &amp; Develop Analysis<br/>(Semester 1 2023) [D]</li> </ul> |                                                                                                    | ×<br>Common Spaces                              |
|----------------------------------------------------------------------------------------------------|----------------------------------------------------------------------------------------------------|-------------------------------------------------|
| Course Discussions Forum                                                                                                    | Course Participants Grades Competencies                                                                                                    | » Link to Online Learning Orientation<br>Course |
| Live Chat                                                                                                    | COURSE COMMUNICATION     Collapse all                                                                                                    | » Distance Education Common Space<br>2023       |
| ✓ Course Information and                                                                                                    | Announcements are notices from the lecturer to students; Discussion Forum is an open space for anyone to start a<br>discussion related to the course. Live chat is a chatroom. | Click here                                      |

### Step 8: Academic Support Information

Under the section called Social activities on the Distance Education Common Spaces, you will find resources to help you with your academic writing. Access the tutorials in a resource called Academic Writing Support. Also find the University's Academic Integrity (Plagiarism) Policy on the same section.

| Distance Education Common Space 2023                                                                                                    | Advanced search 🕖 |                                          |
|----------------------------------------------------------------------------------------------------|-------------------|------------------------------------------|
| Course Participants Competencies                                                                                                    |                   | Social activities                        |
| See Welcome post for information on this forum. << Back to space home page.<br>Please Note: Issues regarding your Assignment Feedback, Online Test and as such, use<br>the link to the Online Support ( <i>Ticketing</i> ) System above and create a ticket. See " video<br>tutorial on how to use the Online Support System |                   | BOOK<br>Distance Student Ori<br>entation |
| See guide "How to participate in this forum.<br>Click on the below links to access your help resources.                                                                                                    | Social            | BOOK<br>Academic Writing Su<br>pport     |
| Distance Student Orientation<br>Academic Writing Support<br>User guides<br>Plagiarism is prohibited.<br>Review content                                                                                                    | Activities        | FOLDER<br>User guides                    |
| Online Learning Readiness Test<br>Introduction to eLearning and Online Learning<br>Subscribe to forum                                                                                                    |                   | PAGE<br>Plagiarism is prohibi<br>ted     |